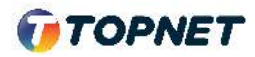

## Activation d'IPv6 sur le modem VDSL TPLINK VN020 F6V

Accès : ADSL

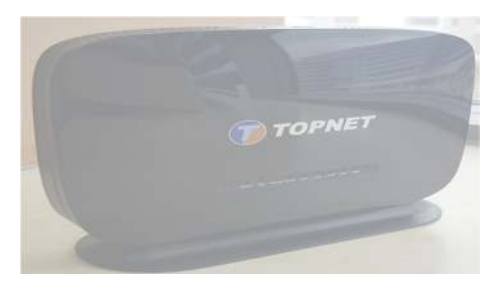

1. Accédez à l'interface du modem via l'adresse http://192.168.1.1

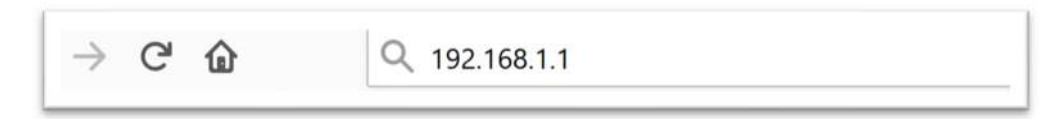

2. Saisissez « topadmin » comme Utilisateur et Mot de passe puis cliquez sur « S'identifier »

| Nom d'utilisateur: | topadmin |
|--------------------|----------|
| Mot de passe:      | •••••    |

3. Choisissez la rubrique « > Configuration > WAN »

| Statut Cr             | unflyuration Avancée                                                              | Service                           | Pare-Feu                                      | Ma                        |  |  |  |
|-----------------------|-----------------------------------------------------------------------------------|-----------------------------------|-----------------------------------------------|---------------------------|--|--|--|
| D WAN                 | Configuration WAN<br>This page is used to configure<br>When connect type of PPPoE | e the parameters<br>and PPPoA onl | for the WAN interfao<br>y is "Manuel", the "R | e of your D<br>elier" and |  |  |  |
| > WAN 2               | WAN Type physique:                                                                | DSL WAN                           | OSL WAN                                       |                           |  |  |  |
| > DSL                 | Sélection d'itinéraire par<br>défaut:                                             | 🔿 Auto 💿 Sg                       | ecifié                                        |                           |  |  |  |
| V LAN                 |                                                                                   |                                   |                                               |                           |  |  |  |
| and the second second | Changel Trace                                                                     | PTM V                             |                                               |                           |  |  |  |
| VULAN                 | Channel type:                                                                     |                                   |                                               |                           |  |  |  |

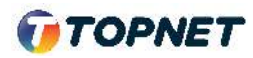

4. En Bas de la page, Cochez l'interface WAN ATM dédiée à l'accès ADSL.

| Sélect<br>ionner | Interf<br>ace | Mode  | VPI | VCI | Encap | NAPT | IGMP | DRoute | Adres<br>se IP       | IP dis<br>tante | Masq<br>ue de<br>résea<br>u | Nom<br>d'utili<br>sateur | État | Modif<br>er |
|------------------|---------------|-------|-----|-----|-------|------|------|--------|----------------------|-----------------|-----------------------------|--------------------------|------|-------------|
| 0                | pppoe<br>1    | PPPoE | -   | -   |       | On   | Off  | Off    | 0.0.0.<br>0          | 0.0.0.<br>0     | 255.25<br>5.255.<br>255     | ****                     | Down | / 🖻         |
| •<br>•           | pppoe<br>2    | PPPoE | 0   | 35  | LLC   | On   | Off  | Off    | 197.1<br>4.231.<br>4 | 41.22<br>6.16.2 | 255.25<br>5.255.<br>255     | ****                     | Up   | / 🗇         |

- 5. Allez ensuite sur -Mode DHCPv6, modifier le champ sur "Activer" (Ancien paramètre = AUTO)
  - > Cochez "Demande d'adresse DHCPv6" + > Cochez " Demande DHCPv6 PD"
  - Paramètres IP WAN: IP fixe DHCP Type: Adresse IP locale: Adresse IP distante: NetMask: Route par défaut: O Désactiver Activer O Auto Sans nombre: Paramètre WAN IPv6: Slaac Mode d'adresse: ~ Mode DHCPv6: Activer ~ 1 Demande d'adresse 2 DHCPv6: Demande DHCPv6 PD: **~** Relier Déconnecter Ajouter Modifie Rafraichir Effa r 2 Tableau des interfaces WAN: Sélec Nom IP distant NetMask d'utilis Statu modifi DRout tionn Inf Mode VPI VCI Encap NAPT IGMP IP Adr er ateur
- > Validez ensuite en cliquant sur le bouton "Modifier"